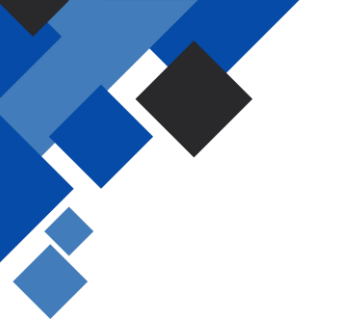

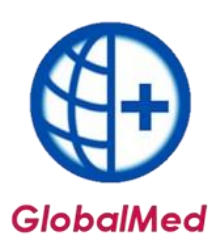

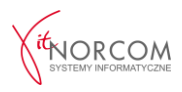

# Realizacja zleceń na podstawie oświadczenia o posiadanym prawie do świadczenia usług

Uprawnienia pacjentów do refundacji wyrobów medycznych są weryfikowane i potwierdzane za pośrednictwem serwisów internetowych i usług informatycznych na etapie wypisywania zaopatrzenia przez osobę uprawnioną (np. lekarza, pielęgniarkę, fizjoterapeutę).

### I. Realizacja i rozliczenie w GlobalMed

Weryfikacja uprawnień oraz pobranie realizowane jest online podczas realizacji zlecenia, nie ma konieczności dodawania informacji o uprawnieniach pacjenta.

## 1. Rozpoczęcie realizacji:

Rozpoczęcie realizacji następuje poprzez kliknięcie przycisku "Dodaj eZWM".

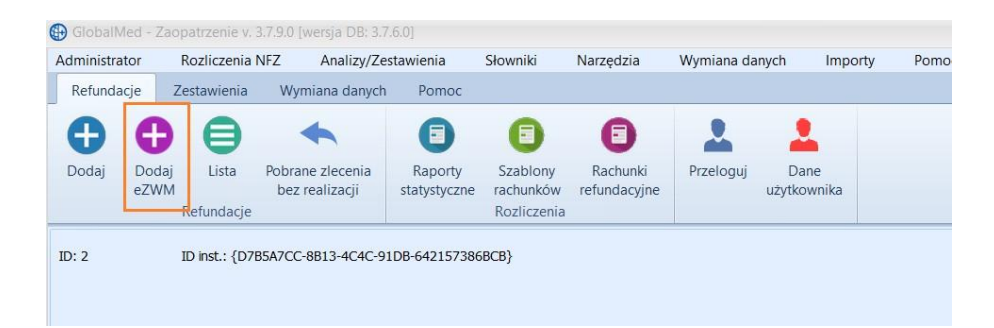

## 2. Pobieranie zlecenia do realizacji w trzech krokach:

a Zeskanowanie kodu ze zlecenia lub podanie numeru zlecenia oraz numeru PESEL pacjenta.

| Pobieranie zlecenia do realiza | acji                                |            |      | :                     |
|--------------------------------|-------------------------------------|------------|------|-----------------------|
| 🔊 Użyj czytnika                | Kod kreskowy                        | r          | <br> |                       |
| 😑 Wprowadź ręcznie             | Numer zlecenia<br>PESEL/Data urodz. |            |      | 0                     |
| Data pol                       | orania do realizacji                | 2020-04-20 | •    |                       |
| eZWM - PDF I                   |                                     |            |      | Pobierz dane zlecenia |

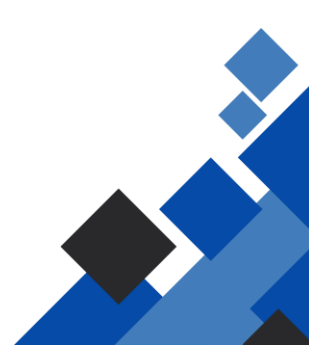

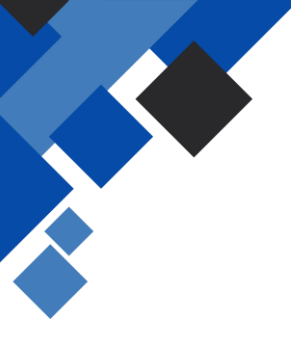

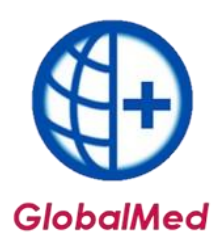

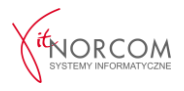

b Wskazanie danych realizacji wymaganych do pobrania (np. miejsce wykonania, data pobrania itp.).

| Miejsce wykonyv | vania      |    |                 |                   |     |
|-----------------|------------|----|-----------------|-------------------|-----|
|                 |            |    |                 |                   |     |
|                 |            |    |                 |                   |     |
| Odbiór          |            |    |                 |                   |     |
| Pacjent         | 🔘 Inna osc | ba | C Kurier        | Wskażę przy odbio | rze |
| Okres realiacji |            |    |                 |                   |     |
| Od miesiąca     | 2020-07    | ٠  | Liczba miesięcy | 1                 | : 0 |
|                 |            |    |                 |                   |     |
|                 |            |    |                 |                   |     |
|                 |            |    |                 |                   |     |
|                 |            |    |                 |                   |     |

c Wskazanie osoby odbierającej.

| Odbie D | ane osoby odbi  | erającej            |                     |       | x    |
|---------|-----------------|---------------------|---------------------|-------|------|
|         | Imię            | JAN                 | Nazwisko NC         | WAK   |      |
|         | Dokument identy | rfikacyjny          |                     |       |      |
| Potwi   | Nr dokumentu    | 49                  |                     |       |      |
| Ē       | PESEL           | 🔘 Nr dow, osob, 🛛 🔘 | Nr paszportu 🔘 Inny |       |      |
| _       |                 |                     |                     |       |      |
|         |                 |                     |                     | OK An | ului |

#### 3. Po pobraniu do realizacji:

Pojawia się okno nowego wydania towaru, które wypełnia się danymi zlecenia pobranymi z NFZ (np. klient, numer zlecenia, uprawnienia dodatkowe, podmiot zlecający, lekarz itp.). Te dane uzupełniają się automatycznie, a rozwijana jest właściwa grupa towarów.

Punkty 1–7 zostaną uzupełnione automatycznie na podstawie danych zlecenia oraz wpisywanych danych podczas pobrania. Należy uzupełnić punkt 7 oraz pozycje z pakietu do punktu 10, zgodnie z zamówieniem.

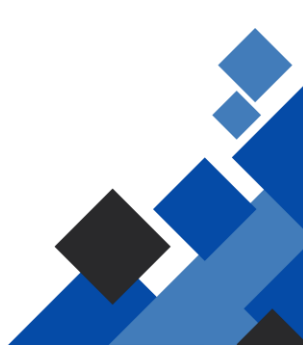

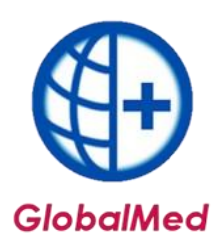

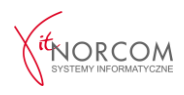

| Realizacja karty/wniosko                     | - dodawanie 3.7.9.0                                                                                                    | x                                    |
|----------------------------------------------|----------------------------------------------------------------------------------------------------|--------------------------------------|
| 1. Pobrano do realizacji:                    | 2020-03-31 >> Wydano: 2020-03-31 Poměrj w rap. stat.                                                                                                    |                                      |
| 2. Msc. wyk. świadczeń:                      |                                                                                                    |                                      |
| 3. Kod świadczeń:                            | POZOSTALE PRZEDMIOTY ORTOPEDYCZNE LUB ŚRODKI POMOCNICZE                                                                                                    |                                      |
| 4. Pacjent:                                  | P.: Contraction of the second second s |                                      |
|                                              |                                                                                                    |                                      |
| Uprawnienie dodatk.:                         | - BRAK DANYCH                                                                                                    |                                      |
| 5. Dokument uprawn.:                         | 1-20-000 Ziecenie cykliczne [K] Data ziecenia dok.: 2020-03-31                                                                                                    |                                      |
| Lb. porządkowa:                              | 3 070                                                                                                    |                                      |
| Okres zaopatrzenia<br>Od (rok/okres): 2020-0 | 3 Do (rok/okres): 2020-05 I II III IV V VI                                                                                                    |                                      |
| Jednostka zlecająca:                         | Osoba zlecająca:                                                                                                    |                                      |
| 6. ICD10 główne:                             | 169                                                                                                    |                                      |
| Z. Pkt. umowy:                               | [4.12.2971.033.09] ZAOPATRZENIE W ŚRODKI POMOCNICZE Z WYŁĄCZENIEM ŚRODKÓW POMOCNICZYCH Z ZAKRESU                                                                                                    | PROTETYKI SŁUCHU I OPTYKI OKULAROWEJ |
| Pozycja z pakietu:                           | [2230279] [P:101.PM] PIELUCHOMAJTKI MOLICARE LARGE HARTMANN                                                                                                    |                                      |
| 8. Umiejscowienie:                           | Brak danych Vumer seryjny:                                                                                                    |                                      |
| 9. Refundacja                                | ty (ceny/liośc) Problemy walidacji Odbierający Oświadczenie o posiadaniu ubezpieczenia                                                                                                    |                                      |
| Cena:                                        | 2,45 zł Limit ceny - wg MZ: 1,000000 zł Odpłatność: U3 - 30%                                                                                                    |                                      |
| Ilość:                                       | 1 Limit ilości - wg MZ: 90,00                                                                                                    |                                      |
| Refundacja:                                  | 0,00 zł () Dopłata pacjenta: 2,45 zł Brutto: 2,45 zł                                                                                                    |                                      |
| 10. Podsumowanie zrealiz                     | owanych środków dla dokumentu nr: dładzie w statu - data, złec.: 2020-03-31 Lb. poz.: 2                                                                                                    |                                      |
| llość: 1                                     | 31         Refundacja:         189,00 zł         Doplata pac.:         335,45 zł         Brutto:         524,45 zł                                                                                                    |                                      |
| w tym z pozycją pakietu                      | I PI01PM Lb. poz.: 2<br>21. Defendente: 225.45 st. Deuter: 524.45 st.                                                                                                    |                                      |
| BOSC: 1                                      | ** recumulacija: 189,00 zł Dopiata pac.: 335,45 zł Brutto: 524,45 zł                                                                                                    |                                      |
| (C) that we have                             | Provide most                                                                                                    |                                      |
| W następne wydanie                           | 22 COMPT PUT 1                                                                                                    | podpow. nr. wn. V QK X Anuuj         |

Po zapisaniu wydania następuje wysyłka realizacji do NFZ.

| Potwierdzenie rea | alizacji zlecenia eZWM |                 |         |              |             |               |                  |               | X |
|-------------------|------------------------|-----------------|---------|--------------|-------------|---------------|------------------|---------------|---|
| Zlecenie          |                        |                 |         |              |             |               |                  |               |   |
| Numer zlecenia:   | 1-2                    | PESEL:          | 9       | Nazwisko:    | (           |               |                  |               |   |
| Data pobrania:    | 2020-04-20             | Kod przedmiotu: | P.099.K | Od miesiąca: | 2020-04     | Liczba miesię | cy 1             |               |   |
| Wydane towary     | ,                      |                 |         |              |             |               |                  |               |   |
| Kod przedmiotu    | Nazwa handlowa         | 9               | Model   | Umiejscowier | Liczba szt. | Cena jedn.    | Kwota refundacji | Kwota dopłaty | ^ |
| P.099.K           | CONVEEN PREP           | CHUSTE          | 620420  |              | 1           | 6,51 zł       | 6,51 zł          | 0,00 zł       |   |
| P.102.00          | APARAT DO LEO          | ZENIA O         | HC 604  |              | 1           | 2 100,00 zł   | 1 890,00 zł      | 210,00 zł     |   |
|                   |                        |                 |         |              |             |               |                  |               | ~ |
| <                 |                        |                 |         |              |             |               |                  | >             |   |
| Odbiór towaru     |                        |                 |         |              |             |               | Refundacja:      | 1 896,51 zł   |   |
| Data wydania:     | 2020-04-20             |                 |         |              |             |               | Dopłata:         | 210,00 zł     |   |
| Nazwisko odbieraj | acego: A               |                 |         |              |             |               |                  |               |   |

**WAŻNE!** Należy sprawdzić, czy zgadza się kwota refundacji oraz dopłaty. Na tym etapie możliwa jest jeszcze korekta danych.

#### 4. Po wysłaniu realizacji:

Możliwe jest wydrukowanie drugiej części zlecenia (strony 4-5). Powtórne wydrukowanie stron 4-5 jest możliwe po kliknięciu na przycisk "eZWM PDF II".

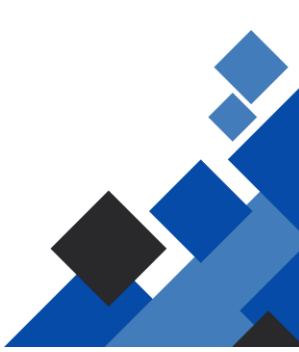

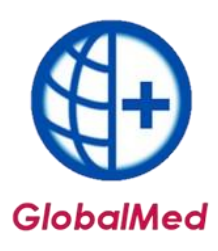

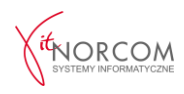

| 🕑 Tritla wykonanych usług 32                           | 65.0                     |                                      |                           |                                           |                 |                   |                                                                                                    |                       |                               |                    |                        | - a x       |
|--------------------------------------------------------|--------------------------|--------------------------------------|---------------------------|-------------------------------------------|-----------------|-------------------|----------------------------------------------------------------------------------------------------|-----------------------|-------------------------------|--------------------|------------------------|-------------|
| Rak: 2020 Q Okres: Styr                                | izeń (                   | V Oddz. NPZ pa                       | Dawalay                   | ~                                         | 0               |                   |                                                                                                    |                       |                               | Status wal         | d. w NºZ: Wszysów      | e ~         |
| Nejsce:                                                |                          |                                      |                           |                                           | parente a       |                   |                                                                                                    |                       |                               | Szzbion - p        | ozycje: Davolny        | ~           |
| Pokaz liczby porządkowe od                             | 1                        | (a) do   1100                        | 2 < >                     |                                           |                 |                   |                                                                                                    |                       |                               | C Tyles o          | ink, wor, przez użytk, | V Szczegóły |
| R. Id ushidi Id ophradia eZú                           | M id reportu             | Status validari v N                  | Z Fete                    | Nazwicko I mie                            |                 | Odds, NFZ a       | ac. Data vok uska                                                                                                    | a Nr dok, spræsn      | th perzek Jeda charaba        | on id wryty id mag | tu Soosib an           | Szabio A    |
| 17260 6                                                | 190 (O)                  | ,                                    | Walland.                  | AND WARTER                                | AWA             | 15                | 2020 01 07                                                                                                    | 1-20 000000000        | 8002 N33                      | 17268              | 176 Wymiana danych     |             |
| 17271 5                                                | Trie (0)                 |                                      | +50.44                    | WHAT WEADYSE                              | AWA             | 26                | 2020-01-07                                                                                                    | 1-21-2522323-9        | 8002 N33                      | 17279              | 176 Wamene denych      |             |
| 17240                                                  | File (0)                 | 7                                    | 6.891°E) ***              | Ste Salement                              |                 | 16                | 2020-01-02                                                                                                    | 4-15-15-10-10-1-1     | 8320 163                      | 17343              | 176 Wymiana danydh     |             |
| 17351                                                  | Trie (0)                 | 2                                    | 32 520204                 | TRUMPA COMUNT                             |                 | 16                | 2020-01-02                                                                                                    | 4-15-59-10 (0.21) 4   | 8020 169                      | 17350              | 176 Wymiana danwth     |             |
| 17353                                                  | 74e (0)                  | 7                                    | 100 11-580                | TRUMP'S A PORT                            |                 | 25                | 2020-01-02                                                                                                    | 4-16-10 10 - 128 1    | 8020 169                      | 17352              | 176 Wymiana danych     |             |
| 17459 45                                               | Nie (0)                  | 2                                    | 11123.3181                | OCT OF THE STAL                           | NESLAW          | 16                | 2020-01-05                                                                                                    | 1-20 777777 10-9      | 8057 G12                      | 17458              | 176 Wymiana datydh     |             |
| 124 17461 45                                           | Nie (0)                  | 2                                    | 141 (1917) 24             | PARACENT STAT                             | NISŁAW          | 16                | 2020-01-09                                                                                                    | 1-2, 455 2327-44      | 8058 G12                      | 17460              | 176 Wymana danych      |             |
| 17463                                                  | 10e [0]                  | 7                                    | +1.175"h                  | SEDING DIVISION                           | NESLAW          | 25                | 2020-01-09                                                                                                    | +-10-15-08 102,550    | 8059 612                      | 17462              | 176 Wymiana danydh     |             |
| 17465                                                  | Nie (0)                  | 2                                    |                           | ANTHE ANY STAL                            | NISŁAW          | 16                | 2020-01-09                                                                                                    | 4-16-10-08/02/21-2    | 8059 G12                      | 17464              | 176 Wymiana danych     |             |
| 17389                                                  | Nie (0)                  | 2                                    | 410. 11.1.4               | 1, 01,00 MA 802                           | INA             | 16                | 2020-01-07                                                                                                    | 4-15-16-2010/00/2     | 8036 C21                      | 17398              | 176 Warmana danvch     |             |
| 17401                                                  | THE [0]                  | 7                                    | THAT W                    | A DE TINKA GRA                            | ZYNA            | 16                | 2020-01-07                                                                                                    | +1213 04236577        | 8037 NB2                      | 17400              | 176 Wimiana danisch    |             |
| 17403                                                  | 100.001                  | 2                                    | Typhan                    | Auto March Char                           | A               |                   |                                                                                                    |                       | 8037 NB2                      | 17402              | 176 Wymiana darwch     |             |
| 17405                                                  | 10e (01                  | 3                                    | 5.0125.500                | BURNLINSKAN V                             | lythik          |                   |                                                                                                    | х                     | 8037 N82                      | 17404              | 176 Wymiana danych     |             |
| 17407                                                  | Tile (0)                 | 7                                    | The start                 | MERCENTRA                                 |                 | What have made    | in the second second se |                       | 8037 1482                     | 17405              | 176 Wymiana danych     |             |
| 17423                                                  | Nec (0)                  | 2                                    | 110 10 20 34              | 1 GO WAY MAD                              |                 | try take real     | warps,                                                                                                    |                       | 8041 K59                      | 17422              | 176 Wymiana danwch     |             |
| 17345                                                  | Title Foll               | 7                                    | 100.000                   | TAN NOT 2010                              | -               | Odczekaj chanie   | , aby server przeb                                                                                                    | uorzył dane           | 8918 C53                      | 17344              | 176 Wimana dateda      |             |
| 17455                                                  | Tille (G)                | ,                                    | 3214 _ 10222              | "JEAK MIDU                                | 120             | zanim przeprow    | aczez werytwacje i                                                                                                    | coprawnosci realizacj | 8055 C18                      | 17454              | 176 Wimiana datech     |             |
| 17319                                                  | New TOT                  | 7                                    | 18-52-49-44               | 100515201300                              | hand            | PROPERTIES AND    | any construction                                                                                                    |                       | 8010 G82                      | 17318              | 126 Wymene clenyth     |             |
| 17243                                                  | rile (01                 | 7                                    | 12212-02                  | 10 20 20 20 20 20 20 20 20 20 20 20 20 20 |                 |                   |                                                                                                    |                       | 8017 C83                      | 17342              | 176 Wirmana danvch     |             |
| 17350                                                  | 160101                   | 2                                    | 12441213                  | MUNICHTAN                                 |                 |                   |                                                                                                    |                       | 8023 572.0                    | 17358              | 176 Wymiana danwth     |             |
| 19 17491 50                                            | 19e (00                  | 7                                    |                           | A DELINE PARTE                            |                 |                   | Weryflag realzacj                                                                                                    | e i poblerz PDF II    | 8063 N31                      | 17493              | 0 Recarie              |             |
| ► 17483 59                                             | Nie (0)                  | ?                                    | WING 100 2.10             | 100 - 10 Mar                              |                 |                   |                                                                                                    |                       | 8064 N31                      | 17492              | 0 Recznie              |             |
|                                                        |                          |                                      |                           | 1                                         |                 |                   |                                                                                                    |                       |                               |                    |                        |             |
| <                                                      |                          |                                      |                           |                                           |                 |                   |                                                                                                    |                       |                               |                    |                        | ,           |
| şaukaj vuş: Nazwisko; treis                            | ~                        |                                      |                           |                                           |                 |                   |                                                                                                    |                       |                               |                    | ¥ \$2                  | ukaj (PS) 🗴 |
| Dane worky Lists problemsky                            | deustual D               | ane administracythe                  |                           |                                           |                 |                   |                                                                                                    |                       |                               |                    |                        |             |
| Parlant Met Sit Patrice                                |                          | Data sock under                      | 2020-01-10                |                                           |                 |                   |                                                                                                    |                       |                               | Bed/: 36.00        | 00 Keetarot            | 50.00       |
| OL orode .: 10/1-10 14                                 |                          | Jech, charabon                       | a: N31                    |                                           |                 |                   |                                                                                                    |                       | D                             | Teld ra.s 36,000   | 00 Doplata pac.        | 0,00        |
| Wraporcie: Mike [1]                                    |                          | Kod świedczeń:                       | 40.18                     |                                           |                 |                   |                                                                                                    |                       |                               | Cena jeón.: 2      | 50 Wartook brutto      | 50,00       |
| Nr dok, upr y R 🖙 1-44 404                             | 1011255.4                | Data ziecenia:                       | 2020-01-03                | Lb. porzędkow                             | a: 8064         |                   |                                                                                                    |                       |                               |                    |                        |             |
| Model: 20                                              |                          |                                      |                           | Identaficator/                            | NPW2: 81253977  | 9 / 6770757       |                                                                                                    |                       |                               |                    |                        |             |
| Usiage kontr.: ZADPATRZEN<br>Usiage szcz.: WORKE DO ZP | IE W ŚRODK<br>ILÓRKI MOC | I POMOCNICZE Z W<br>ZU Z ODPEYWEM DO | YLACZENIEM ŚR<br>12 SZTUK | CODRÓW POMOCN                             | ECZYCH Z ZAKRES | U PROTETYKI SEUCH | U I OPTYKI OKUL                                                                                                    | AROWED                |                               |                    |                        |             |
| Produkt hand.: 88800754                                | -                        | PERSONAL PROPERTY                    | L                         |                                           |                 | Ked pracy:        | P.097                                                                                                    |                       |                               |                    |                        |             |
| Uniejscowienie:                                        |                          | Producents                           | ZARYS                     |                                           |                 | Bość skandw:      | 0                                                                                                    |                       |                               |                    |                        |             |
| 🗘 Dodaj wydanie 🛛 🚱                                    | Dodaj e7W                |                                      | aw (F4)                   | C Kepiuj                                  |                 | nuń (F8)          | <ul> <li>Wycofaj</li> </ul>                                                                                                    |                       | () Wyst n775M                 |                    |                        |             |
| All Training of the                                    |                          |                                      | Country of                | Charles .                                 |                 |                   |                                                                                                    |                       | and provide the second second |                    |                        |             |

#### II. Realizacja poprzez witrynę eZWM, rozliczenie w GlobalMed

Jeśli zlecenie zostało zrealizowane na witrynie NFZ, jako datę pobrania do realizacji należy wprowadzić datę pobrania wniosku na stronie NFZ.

| 🕐 Užyj crytnika  | Kod kreskowy       | 1          |   |   |
|------------------|--------------------|------------|---|---|
|                  |                    |            |   |   |
| Wprowadź recznie | Numer ziecenia     | 1          |   | 0 |
| p                | ESEL/Data urodz.   |            |   | _ |
|                  |                    |            |   |   |
|                  |                    |            | 1 |   |
| Data pobr        | ania do realização | 2020-04-20 |   |   |

Przy wprowadzaniu zlecenia do programu GlobalMed, istotne jest, aby dane wprowadzone w systemie były identyczne z danymi zawartymi w zrealizowanym zleceniu eZWM. Jeżeli zostało wprowadzone oświadczenie lub inne uprawnienie, takie dane należy również uwzględnić przy wprowadzaniu zlecenia.

| Lp. | <u>Nr zlecenia</u><br><u>Okres realizacji</u><br><u>Status realizacji</u> | Data pobrania<br>Data wydania<br>Data wycofania<br>Id instalacji <b>?</b> | <u>Status weryfikacji</u><br><u>Wynik weryfikacji</u> | Świadczeniobiorca                      | <u>Zlecony wyrób</u><br><u>OW finansujący</u> | Operacje         |
|-----|---------------------------------------------------------------------------|---------------------------------------------------------------------------|-------------------------------------------------------|----------------------------------------|-----------------------------------------------|------------------|
| 1.  | Nr: 1000000000000000000000000000000000000                                 | Pobr.: 2020-05-13<br>Wyd.: 2020-05-13<br>Wycof.: -<br>Id: AP-ZZ           | Status: -<br>Wynik: -                                 | Typ id.: PESEL<br>Id.:<br>Im. i nazw.: | Wyr.: P.101.PM                                | pobierz ponownie |
| 2.  | Nr:                                                                       | Pobr.: 2020-05-13                                                         | Status: -                                             | Typ id.: PESEL                         | Mor . D 127                                   | ✓ pobierz pdf    |

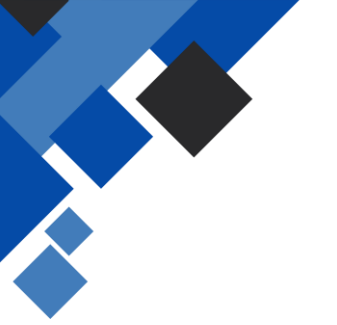

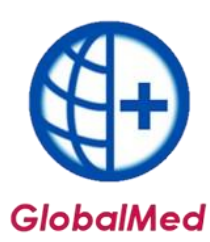

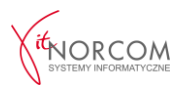

Jeżeli zweryfikowano elektronicznie potwierdzenie ubezpieczenia pacjenta, w programie GlobalMed należy odznaczyć informację o potwierdzeniu uprawnień przez NFZ.

| SKODKOW PUBLICZNTCH                                                  |                                                                                                    |                                                             |                                            |
|----------------------------------------------------------------------|----------------------------------------------------------------------------------------------------|-------------------------------------------------------------|--------------------------------------------|
| III.C.1 Czy pacjent posiada prawo do<br>świadczeń opieki zdrowotnej? | I I.C.2 Czy pacjent dysponuje<br>rowymi uprawnieniami<br>codatkowymi<br>I Jb innymi uprawnieniami? | III.C.3 Rodzaj i numer dokumer<br>pkt III.C.2<br>Nr dok.: - | itu potwierdzającego uprawnienia dodatkowe |
| TAK INIE TAK-OŚWIADCZENIE <sup>14)</sup>                             |                                                                                                    |                                                             |                                            |
| III.C.4 Czy zmiana wieku nacienta                                    | I.C.5 Czy nastąpiła zmiana                                                                         | III.C.6 Limit finansowania                                  | III.C.7 Wysokość procentowego udziału      |
| wpływa na limit finansowania?                                        | limitu finansowania?                                                                               |                                                             | NFZ w limicie finansowania                 |
|                                                                      |                                                                                                    | 270.00                                                      | 70                                         |

| twierdzenie uprawnień                                                                                  | X |
|----------------------------------------------------------------------------------------------------|---|
|                                                                                                    |   |
| skaz, w jaki sposob potwierdzono uprawnienia podczas pobierania ziecenie do realizacji na stronie e2wM |   |
| Potwierdzone przez NEZ                                                                                 |   |
|                                                                                                    |   |
|                                                                                                    |   |
| Oświadczenie o posiadaniu ubezpieczenia                                                                |   |
|                                                                                                    |   |
|                                                                                                    |   |
|                                                                                                    |   |
|                                                                                                    |   |
|                                                                                                    |   |
|                                                                                                    |   |
|                                                                                                    |   |
|                                                                                                    |   |
|                                                                                                    |   |

Jeśli zaznaczono, że uprawnienia pacjenta zostały zweryfikowane na podstawie jego oświadczenia, należy również wskazać oświadczenie jako potwierdzenie prawa do świadczeń w systemie GlobalMed.

| RODKÓW PUBLICZNYCH                                                   |                                                                                                    |                                                             |                                           |
|----------------------------------------------------------------------|----------------------------------------------------------------------------------------------------|-------------------------------------------------------------|-------------------------------------------|
| III.C.1 Czy pacjent posiada prawo do<br>świadczeń opieki zdrowotnej? | II .C.2 Czy pacjent dysponuje<br>nowymi uprawnieniami<br>dodatkowymi<br>ly b innymi uprawnieniami? | III.C.3 Rodzaj i numer dokumen<br>pkt III.C.2<br>Nr dok.: - | tu potwierdzającego uprawnienia dodatkowe |
| III. C. A. Czy zmiana wieku pacjenta                                 | u.C.5 Czy nastąpiła zmiana                                                                         | III.C.6 Limit finansowania                                  | III.C.7 Wysokość procentowego udziału     |
| wpływa na limit finansowania?                                        | limitu finansowania?                                                                               |                                                             | NFZ w limicie finansowania                |
|                                                                      |                                                                                                    | 180.00                                                      | 70                                        |

| otwierdzenie uprawnień                                                                                | >         |
|----------------------------------------------------------------------------------------------------|-----------|
| Wskaż, w jaki sposób potwierdzono uprawnienia podczas pobierania zlecenie do realizacji na stronie eZ | ZWM       |
| Potwierdzone przez NFZ                                                                                |           |
| 🖸 Oświadczenie o posiadaniu ubezpieczenia                                                             |           |
|                                                                                                    |           |
|                                                                                                    |           |
|                                                                                                    |           |
|                                                                                                    |           |
|                                                                                                    | OK Anuluj |

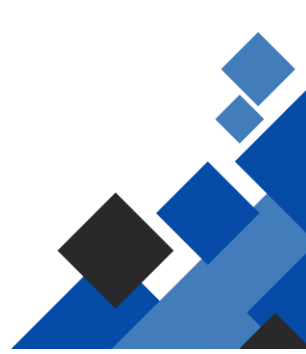

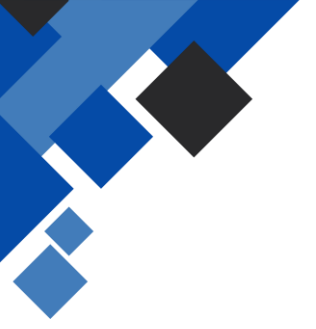

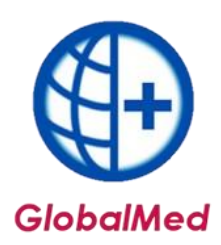

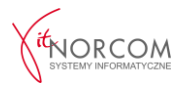

Należy wskazać tytuł uprawnienia oraz odznaczyć informacje dotyczące osoby składającej oświadczenie.

| Potwierdzenie uprawnień   |                                                                                                    | x |
|---------------------------|----------------------------------------------------------------------------------------------------|---|
| Wskaż, w jaki sposób pot  | wierdzono uprawnienia podczas pobierania zlecenie do realizacji na stronie eZWM<br>FZ                    |   |
| 回 Oświadczenie o posiac   | laniu ubezpieczenia                                                                                      |   |
| Tytuł uprawnienia:        | . · · · · · · · · · · · · · · · · · · ·                                                                  |   |
| Składa                    | Kod KodOpis                                                                                              |   |
| SMaua.                    | U U - Ubezpieczeni                                                                                       |   |
| <u> </u>                  | BU - Osoby, którym przysługują uprawnienia do świadczeń zgodnie z art. 67 ust. 4 ustawy                  |   |
|                           | CH CH - Osoby, którym przysługują uprawnienia do świadczeń zgodnie z art. 67 ust. 6 ustawy               |   |
|                           | EM EM - Osoby, którym przysługują uprawnienia do świadczeń zgodnie z art. 67 ust. 7 ustawy               |   |
|                           | IA IA - Osoby, którym przysługują uprawnienia do świadczeń zgodnie z art. 2 ust. 1 pkt 3 lit. a ustawy   |   |
|                           | IAU IAU - Osoby, którym przysługują uprawnienia do świadczeń zgodnie z art. 2 ust. 1 pkt 3 lit. b ustawy |   |
|                           | IB IB - Osoby, którym przysługują uprawnienia do świadczeń zgodnie z art. 2 ust. 1 pkt 4 lit. a ustawy   |   |
|                           | IBU IBU - Osoby, którym przysługują uprawnienia do świadczeń zgodnie z art. 2 ust. 1 pkt 4 lit. a ustawy | _ |
| Potwierdzenie uprawnień   |                                                                                                    | x |
| Wskaż, w jaki sposób potw | vierdzono uprawnienia podczas pobierania zlecenie do realizacji na stronie eZWM<br>Z                     |   |
| 💿 Oświadczenie o posiad   | aniu ubezpieczenia                                                                                       |   |
| Tytuł uprawnienia:        | U - Ubezpieczeni 🗸 🗸                                                                                     |   |
| Składa: 📫                 | 🖲 🖉 Świadczeniobiorca 🕜 Przedstawiciel ustawowy 💿 Opiekun prawny 💿 Opiekun faktyczny 💿 Pełnomocnik       | k |
|                           | OK Anuluj                                                                                                |   |

Informacja ta zostanie uzupełniona w zleceniu w zakładce "Oświadczenie o posiadanym ubezpieczeniu".

| Tytuł uprawnienia: U -      | Ubezpieczeni                                                                                               | • > |
|-----------------------------|----------------------------------------------------------------------------------------------------|-----|
| Oświadczenie o posiadaniu u | ubezpieczenia składa: 🛛 👩 Świadczeniobiorca 🔘 Przedstawiciel ustawowy 👘 Opiekun prawny 👘 Opiekun faktyczny | O F |